V1.00.002

2013-04-22

# Trademark Information

LAUNCH is a registered trademark of LAUNCH TECH CO., LTD. (LAUNCH) in China and other countries. All other LAUNCH trademarks, service marks, domain names, logos and company names referred to in this manual are either trademarks, registered trademarks, service marks, domain names, logos and company names of or are otherwise the property of LAUNCH or its affiliates. In countries where any of the LAUNCH trademarks, service marks, domain names, logos and company names are not registered, LAUNCH claims other rights associated with unregistered trademarks, service marks, domain names, logos and company names. Other products or company names referred to in this manual may be trademarks of their respective owners. You may not use any trademark, service mark, domain name, logo, or company name of LAUNCH or any third party without permission from the owner of the applicable trademark, service mark, domain name, logo, or company name. You may contact LAUNCH at www.cnlaunch.com, or write to LAUNCH TECH. CO., LTD., Launch Industrial Park, North of Wuhe Avenue, Banxuegang, Bantian, Longgang, Shenzhen, Guangdong, P.R. China, to request written permission to use Materials on this manual for purposes or for all other questions relating to this manual.

# **Copyright Information**

Copyright © 2013 by LAUNCH TECH. CO., LTD. All rights reserved. No part of this publication may be reproduced, stored in a retrieval system, or transmitted in any form or by any means, electronic, mechanical, photocopying and recording or otherwise, without the prior written permission of LAUNCH. The information contained herein is designed only for the use of this unit. LAUNCH is not responsible for any use of this information as applied to other units.

## End User License Agreement

IMPORTANT: PLEASE READ THIS END USER LICENSE AGREEMENT CAREFULLY. USING LAUNCH OR LAUNCH-SUPPLIED PRODUCTS AND SOFTWARE CONSTITUTES ACCEPTANCE OF THIS AGREEMENT.

LAUNCH IS WILLING TO LICENSE THE PRODUCTS, INFORMATION, SOFTWARE AND DOCUMENTS (COLLECTIVELY, "MATERIALS") TO YOU ONLY UPON THE CONDITION THAT YOU ACCEPT ALL OF THE TERMS CONTAINED IN THIS LICENSE AGREEMENT. BY USING THE MATERIALS, YOU ARE BINDING YOURSELF AND THE BUSINESS ENTITY THAT YOU REPRESENT (COLLECTIVELY, "CUSTOMER") TO THIS AGREEMENT. IF YOU DO NOT AGREE TO ALL OF THE TERMS OF THIS AGREEMENT, THEN LAUNCH IS UNWILLING TO LICENSE THE MATERIALS TO YOU AND DO NOT USE THE PRODUCTS AND DOWNLOAD OR INSTALL THE SOFTWARE.

The following terms of this End User License Agreement ("Agreement") govern Customer's access and use of the product, except to the extent there is a separate signed agreement between Customers and LAUNCH governing Customer's use.

## License

Conditioned upon compliance with the terms and conditions of this Agreement, LAUNCH TECH. CO., LTD., or its subsidiary licensing the Materials instead of LAUNCH, grants to Customer a nonexclusive and nontransferable license to use for Customer's internal business purposes the Materials and the Document for which Customer has paid the required license fees. "Document" means written information (whether contained in user or technical manuals, training materials, specifications or otherwise) specifically pertaining to the equipment and made available by LAUNCH with the equipment in any manner (including on CD-Rom, or on-line).

Unless otherwise expressly provided in the Document, Customer shall use the Software solely as embedded in, for execution on or (where the applicable document permits installation on non-LAUNCH equipment) for communication with LAUNCH equipment owned or leased by Customer and used for Customer's internal business purposes.

Note: For evaluation or beta copies for which LAUNCH does not charge a license fee, the above requirement to pay license fees does not apply.

# **General Limitations**

This is a license, not a transfer of title, to the materials, and LAUNCH retains ownership of all copies of the Materials. Customer acknowledges that the

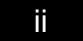

Materials contain trade secrets of LAUNCH, its suppliers or licensors, including but not limited to the specific internal designed structure of individual programs and associated interface information. Accordingly, except as otherwise expressly provided under this Agreement, Customer shall have no right and Customer specifically agrees not to:

(i) Transfer, assign or sublicense its license rights to any other person or entity, or use the Materials on unauthorized or secondhand LAUNCH equipment, and Customer acknowledges that any attempted transfer, assignment, sublicense or use shall be void;

(ii) Make error corrections to or otherwise modify or adapt the Materials or create derivative works based upon the Materials, or permit third parties to do the same;

(iii) Reverse engineer or decompile, decrypt, disassemble or otherwise reduce the Materials to human-readable form, except to the extent otherwise expressly permitted under applicable law notwithstanding this restriction;

(iv) Use or permit the Materials to be used to perform services for third parties, whether on a service bureau or time sharing basis or otherwise, without the express written authorization of LAUNCH;

(v) Disclose, provide, or otherwise make available trade secrets contained within the Materials in any form to any third party without the prior written consent of LAUNCH. Customer shall implement reasonable security measures to protect such trade secrets.

To the extent required by law, and at Customer's written request, LAUNCH shall provide Customer with the interface information needed to achieve interoperability between the Materials and another independently created program, on payment of LAUNCH's applicable fee, if any. Customer shall observe strict obligations of confidentiality with respect to such information and shall use such information in compliance with any applicable terms and conditions upon which LAUNCH makes such information available.

## Software, Upgrades and Additional Copies

For purposes of this Agreement, "Software" shall include (and the terms and conditions of this Agreement shall apply to) computer programs, including firmware, as provided to Customer by LAUNCH or an authorized LAUNCH reseller, and any upgrades, updates, bug fixes or modified versions thereto (collectively, "Upgrades") or backup copies of the Software licensed or provided to Customer by LAUNCH or an authorized LAUNCH reseller.

NOTWITHSTANDING ANY OTHER PROVISION OF THIS AGREEMENT: (1) CUSTOMER HAS NO LICENSE OR RIGHT TO USE ANY ADDITIONAL COPIES OR UPGRADES UNLESS CUSTOMER, AT THE TIME OF ACQUIRING SUCH COPY OR UPGRADE, ALREADY HOLDS A VALID LICENSE TO THE ORIGINAL SOFTWARE AND HAS PAID THE APPLICABLE FEE FOR THE UPGRADE OR ADDITIONAL COPIES; (2) USE OF UPGRADES IS LIMITED TO LAUNCH EQUIPMENT FOR WHICH CUSTOMER IS THE ORIGINAL END USER PURCHASER OR LESSEE OR WHO OTHERWISE HOLDS A VALID LICENSE TO USE THE SOFTWARE WHICH IS BEING UPGRADED; AND (3) THE MAKING AND USE OF ADDITIONAL COPIES IS LIMITED TO NECESSARY BACKUP PURPOSES ONLY.

## **Proprietary Notices**

Customer agrees to maintain and reproduce all copyright and other proprietary notices on all copies, in any form, of the Materials in the same form and manner that such copyright and other proprietary notices are included on the Materials. Except as expressly authorized in this Agreement, Customer shall not make any copies or duplicates of any Materials without the prior written permission of LAUNCH.

# **Term and Termination**

This Agreement and the license granted herein shall remain effective until terminated. Customer may terminate this Agreement and the license at any time by destroying all copies of Materials and any Document. Customer's rights under this Agreement will terminate immediately without notice from LAUNCH if Customer fails to comply with any provision of this Agreement. Upon termination, Customer shall destroy all copies of Software in its possession or control. All confidentiality obligations of Customer and all limitations of liability and disclaimers and restrictions of warranty shall survive termination of this Agreement.

# **Customer Records**

Customer grants to LAUNCH and its independent accountants the right to examine Customer's books, records and accounts during Customer's normal business hours to verify compliance with this Agreement. In the event such audit discloses non-compliance with this Agreement, Customer shall promptly pay to LAUNCH the appropriate license fees, plus the reasonable cost of conducting the audit.

# **Export**

Software, including technical data, may be subject to PRC export control laws, including the PRC. Export Administration Act and its associated regulations, and may be subject to export or import.

iv

### **General Notice**

- Other product names used herein are for identification purposes only and may be trademarks of their respective owners. LAUNCH disclaims any and all rights in those marks.
- There is a possibility that this unit is inapplicable to some of the vehicle models or systems listed in the diagnosis section due to different countries, areas, and/or years. Do not hesitate to contact LAUNCH if you come across such questions. We are to help you solve the problem as soon as possible.

## **Disclaimer**

- To take full advantage of the unit, you should be familiar with the engine.
- All information, illustrations, and specifications contained in this manual are based on the latest information available at the time of publication. The right is reserved to make change at any time without notice.
- Neither LAUNCH nor its affiliates shall be liable to the purchaser of this unit or third parties for damages, losses, costs or expenses incurred by purchaser or third parties as a result of: accident, misuse, or abuse of this unit, or unauthorized modifications, repairs, or alterations to this unit, or failure to strictly comply with LAUNCH operating and maintenance instructions.
- LAUNCH shall not be liable for any damages or problems arising from the use of any options or any consumable products other than those designated as Original LAUNCH Products or LAUNCH Approved Products by LAUNCH.

# **Safety Precautions and Warnings**

To prevent personal injury or damage to vehicles and/or the CRP123, please read this user's manual first carefully and observe the following safety precautions at a minimum whenever working on a vehicle:

- · Always perform automotive testing in a safe environment.
- Do not attempt to operate or observe the tool while driving a vehicle. Operating or observing the tool will cause driver distraction and could cause a fatal accident.
- Wear safety eye protection that meets ANSI standards.
- Keep clothing, hair, hands, tools, test equipment, etc. away from all moving or hot engine parts.
- Operate the vehicle in a well-ventilated work area: Exhaust gases are poisonous.
- Put blocks in front of the drive wheels and never leave the vehicle unattended while running tests.
- Use extreme caution when working around the ignition coil, distributor cap, ignition wires and spark plugs. These components create hazardous voltages when the engine is running.

- Put the transmission in P (for A/T) or N (for M/T) and make sure the parking brake is engaged.
- Keep a fire extinguisher suitable for gasoline/chemical/ electrical fires nearby.
- Don't connect or disconnect any test equipment while the ignition is on or the engine is running.
- Keep the CRP123 dry, clean, free from oil/water or grease. Use a mild detergent on a clean cloth to clean the outside of the CRP123, when necessary.

vi

# Table of Contents

| 1. Introduction                               | 1  |
|-----------------------------------------------|----|
| 2. General Information                        | 1  |
| 2.1 On-Board Diagnostics (OBD) II             | 1  |
| 2.2 Diagnostic Trouble Codes (DTCs)           | 2  |
| 2.3 Location of the Data Link Connector (DLC) | 2  |
| 2.4 OBD II Readiness Monitors                 | 3  |
| 2.5 OBD II Monitor Readiness Status           | 4  |
| 2.6 OBD II Definitions                        | 4  |
| 3. Product Descriptions                       | 6  |
| 3.1 Outline of CRP123                         | 6  |
| 3.2 Specifications                            | 7  |
| 3.3 Accessories Included                      | 7  |
| 4. Connection                                 | 8  |
| 4.1 Preparation                               | 8  |
| 4.2 Install TF card                           | 8  |
| 4.3 Connect CRP123                            | 8  |
| 5. Diagnose                                   | 10 |
| 5.1 OBDII/EOBD Diagnosing                     | 10 |
| 5.1.1 Read Codes                              | 11 |
| 5.1.2 Erase Codes                             | 13 |
| 5.1.3 I/M Readiness                           | 14 |
| 5.1.4 Data Stream                             | 15 |
| 5.1.5 View Freeze Frame                       | 17 |
| 5.1.6 O2 sensor test                          | 18 |
| 5.1.7 On-board monitor test                   | 19 |
| 5.1.8 EVAP System Test                        | 20 |
| 5.1.9 Vehicle Info                            | 21 |
| 5.2 System Diagnosing                         | 21 |
| 5.3 Review                                    | 24 |
| 6 Settings                                    | 25 |
| 6.1 Language                                  | 25 |
| 6.2 Unit of Measure                           | 25 |
| 6.3 Beeper                                    | 26 |
|                                               | 20 |

# Creader Professional CRP123 User's Manual

| 7. Help                         | 28 |
|---------------------------------|----|
| 7.1 DLC Location Information    | 28 |
| 7.2 DTC Library                 | 28 |
| 7.3 Abbreviation                | 29 |
| 7.4 Tool Information            | 30 |
| 7.5 About OBD                   | 30 |
| 8. Update                       | 31 |
| 8.1 User Registration           | 31 |
| 8.2 Register a passport         | 31 |
| 8.3 Fill in Product Information | 33 |
| 8.4 Software Download           | 33 |
| 8.5 Software Update             | 34 |
| 8.6 Purchase Software           | 34 |
| 9. FAQ                          | 35 |

viii

# 1. Introduction

The Creader Professional CRP123 is specially developed by LAUNCH, which supports all 10 modes of OBD II test for a complete diagnosis. Featuring the 3.5" TFT color display, it enables users to read/clear DTCs, record, save and playback data in live graphic display. The CRP123 is also very easy to use. With built-in help menus and code definitions, diagnosing and repairing that dreaded Check Engine Light is now easier than ever!

Moreover, CRP123 also features the following bi-directional "special tests": EVAP, O2 Sensor, I/M Readiness, MIL Status, VIN Info, and On-board monitors testing.

It can be connected to PC through the USB cable for upgrade to keep updated with the latest software version.

*Notice:* CRP123 may automatically reset while being disturbed by strong static electricity. THIS IS A NORMAL REACTION.

# 2. General Information

# 2.1 On-Board Diagnostics (OBD) II

The first generation of On-Board Diagnostics (called OBD I) was developed by the California Air Resources Board (ARB) and implemented in 1988 to monitor some of the emission control components on vehicles. As technology evolved and the desire to improve the On-Board Diagnostic system increased, a new generation of On-Board Diagnostic system was developed. This second generation of On-Board Diagnostic regulations is called "OBD II".

The OBD II system is designed to monitor emission control systems and key engine components by performing either continuous or periodic tests of specific components and vehicle conditions. When a problem is detected, the OBD II system turns on a warning lamp (MIL) on the vehicle instrument panel to alert the driver typically by the phrase of "Check Engine" or "Service Engine Soon". The system will also store important information about the detected malfunction so that a technician can accurately find and fix the problem. Here below follow three pieces of such valuable information:

- 1) Whether the Malfunction Indicator Light (MIL) is commanded 'on' or 'off';
- 2) Which, if any, Diagnostic Trouble Codes (DTCs) are stored;
- 3) Readiness Monitor status.

## 2.2 Diagnostic Trouble Codes (DTCs)

OBD II Diagnostic Trouble Codes are codes that are stored by the on-board computer diagnostic system in response to a problem found in the vehicle. These codes identify a particular problem area and are intended to provide you with a guide as to where a fault might be occurring within a vehicle. OBD II Diagnostic Trouble Codes consist of a five-digit alphanumeric code. The first character, a letter, identifies which control system sets the code. The second character, a number, 0-3; other three characters, a hex character, 0-9 or A-F provide additional information on where the DTC originated and the operating conditions that caused it to set. Here below is an example to illustrate the structure of the digits:

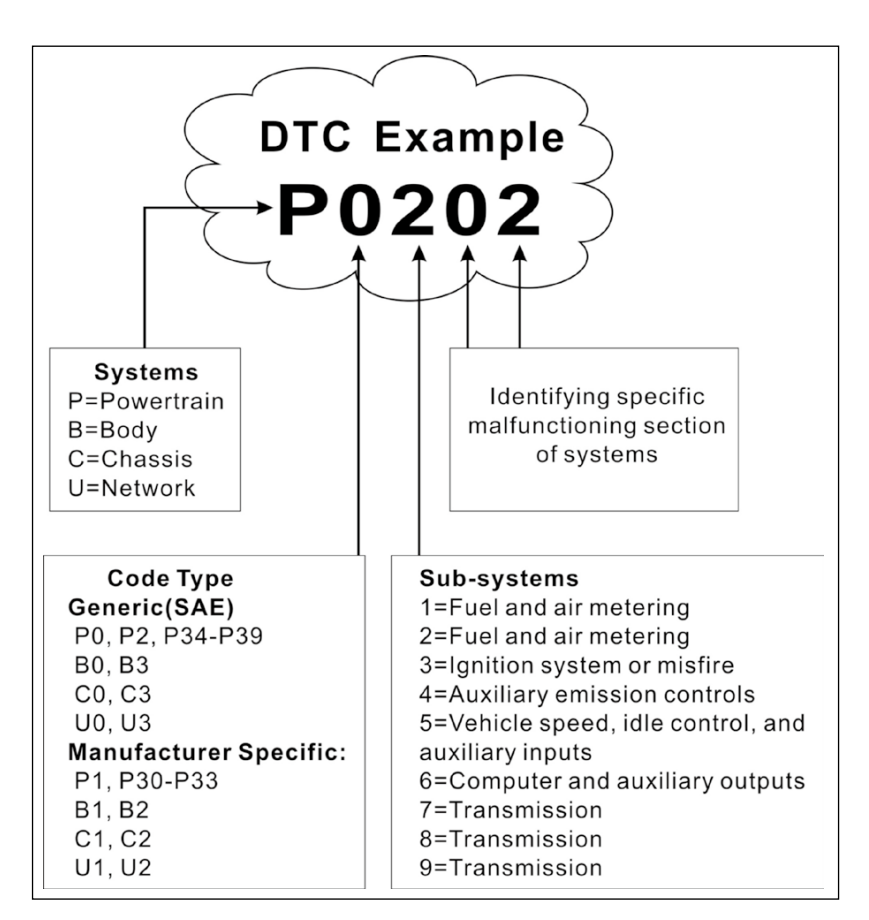

Figure 2-1

# 2.3 Location of the Data Link Connector (DLC)

The DLC (Data Link Connector or Diagnostic Link Connector) is the standardized 16-cavity connector where diagnostic code readers interface with the vehicle's

on-board computer. The DLC is usually located 12 inches from the center of the instrument panel (dash), under or around the driver's side for most vehicles. If Data Link Connector is not located under dashboard, a label should be there telling location. For some Asian and European vehicles, the DLC is located behind the ashtray and the ashtray must be removed to access the connector. If the DLC cannot be found, refer to the vehicle's service manual for the location.

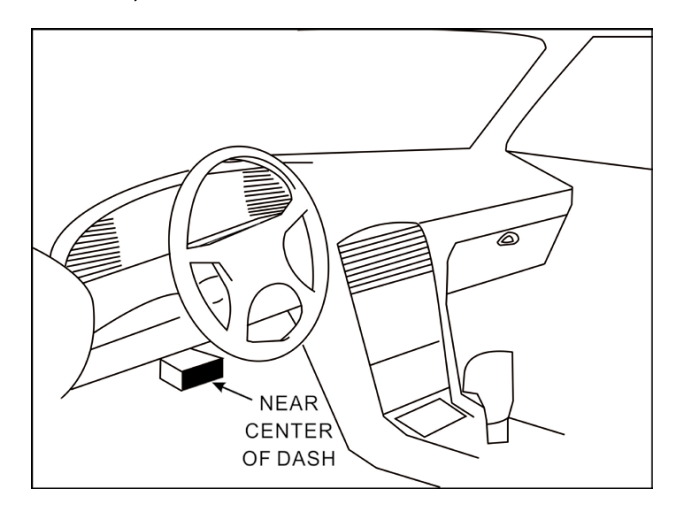

Figure 2-2

## 2.4 OBD II Readiness Monitors

An important part of a vehicle's OBD II system is the Readiness Monitors, which are indicators used to find out if all of the emissions components have been evaluated by the OBD II system. They are running periodic tests on specific systems and components to ensure that they are performing within allowable limits.

Currently, there are eleven OBD II Readiness Monitors (or I/M Monitors) defined by the U.S. Environmental Protection Agency (EPA). Not all monitors are supported in every vehicles and the exact number of monitors in any vehicle depends on the motor vehicle manufacturer's emissions control strategy.

Continuous Monitors -- Some of the vehicle components or systems are continuously tested by the vehicle's OBD II system, while others are tested only under specific vehicle operating conditions. The continuously monitored components listed below are always ready:

1. Misfire

2. Fuel System

3. Comprehensive Components (CCM)

Once the vehicle is running, the OBD II system is continuously checking the above components, monitoring key engine sensors, watching for engine misfire,

and monitoring fuel demands.

Non-Continuous Monitors -- Unlike the continuous monitors, many emissions and engine system components require the vehicle to be operated under specific conditions before the monitor is ready. These monitors are termed noncontinuous monitors and are listed below:

- 1) EGR System
- 2) O2 Sensors
- 3) Catalyst
- 4) Evaporative System
- 5) O2 Sensor Heater
- 6) Secondary air Injection
- 7) Heated Catalyst
- 8) A/C system

#### 2.5 OBD II Monitor Readiness Status

OBD II systems must indicate whether or not the vehicle's PCM's monitor system has completed testing on each component. Components that have been tested will be reported as "Ready", or "Complete", meaning they have been tested by the OBD II system. The purpose of recording readiness status is to allow inspectors to determine if the vehicle's OBD II system has tested all the components and/or systems.

The powertrain control module (PCM) sets a monitor to "Ready" or "Complete" after an appropriate drive cycle has been performed. The drive cycle that enables a monitor and sets readiness codes to "Ready" varies for each individual monitor. Once a monitor is set as "Ready" or "Complete", it will remain in this state. A number of factors, including erasing of diagnostic trouble codes (DTCs) with a code reader or a disconnected battery, can result in Readiness Monitors being set to "Not Ready". Since the three continuous monitors are constantly evaluating, they will be reported as "Ready" all of the time. If testing of a particular supported non-continuous monitor has not been completed, the monitor status will be reported as "Not Complete" or "Not Ready."

In order for the OBD monitor system to become ready, the vehicle should be driven under a variety of normal operating conditions. These operating conditions may include a mix of highway driving and stop and go, city type driving, and at least one overnight-off period. For specific information on getting your vehicle's OBD monitor system ready, please consult your vehicle owner's manual.

# 2.6 OBD II Definitions

Powertrain Control Module (PCM) -- OBD II terminology for the on-board

computer that controls engine and drive train.

Malfunction Indicator Light (MIL) -- Malfunction Indicator Light (Service Engine Soon, Check Engine) is a term used for the light on the instrument panel. It is to alert the driver and/or the repair technician that there is a problem with one or more of vehicle's systems and may cause emissions to exceed federal standards. If the MIL illuminates with a steady light, it indicates that a problem has been detected and the vehicle should be serviced as soon as possible. Under certain conditions, the dashboard light will blink or flash. This indicates a severe problem and flashing is intended to discourage vehicle operation. The vehicle onboard diagnostic system cannot turn the MIL off until the necessary repairs are completed or the condition no longer exists.

DTC -- Diagnostic Trouble Codes (DTC) that identifies which section of the emission control system has malfunctioned.

Enabling Criteria -- Also termed Enabling Conditions. They are the vehiclespecific events or conditions that must occur within the engine before the various monitors will set, or run. Some monitors require the vehicle to follow a prescribed "drive cycle" routine as part of the enabling criteria. Drive cycles vary among vehicles and for each monitor in any particular vehicle. Please refer to the vehicle's factory service manual for specific enabling procedures.

OBD II Drive Cycle -- A specific mode of vehicle operation that provides conditions required to set all the readiness monitors applicable to the vehicle to the "ready" condition. The purpose of completing an OBD II drive cycle is to force the vehicle to run its onboard diagnostics. Some form of a drive cycle needs to be performed after DTCs have been erased from the PCM's memory or after the battery has been disconnected. Running through a vehicle's complete drive cycle will "set" the readiness monitors so that future faults can be detected. Drive cycles vary depending on the vehicle and the monitor that needs to be reset. For vehicle specific drive cycle, consult the service manual.

Freeze Frame Data -- When an emissions related fault occurs, the OBD II system not only sets a code but also records a snapshot of the vehicle operating parameters to help in identifying the problem. This set of values is referred to as Freeze Frame Data and may include important engine parameters such as engine RPM, vehicle speed, air flow, engine load, fuel pressure, fuel trim value, engine coolant temperature, ignition timing advance, or closed loop status.

Fuel Trim (FT) - Feedback adjustments to the base fuel schedule. Short-term fuel trim refers to dynamic or instantaneous adjustments. Long-term fuel trim refers to much more gradual adjustments to the fuel calibration schedule than short-term trim adjustments. These long-term adjustments compensate for vehicle differences and gradual changes that occur over time.

# **3. Product Descriptions**

3.1 Outline of CRP123

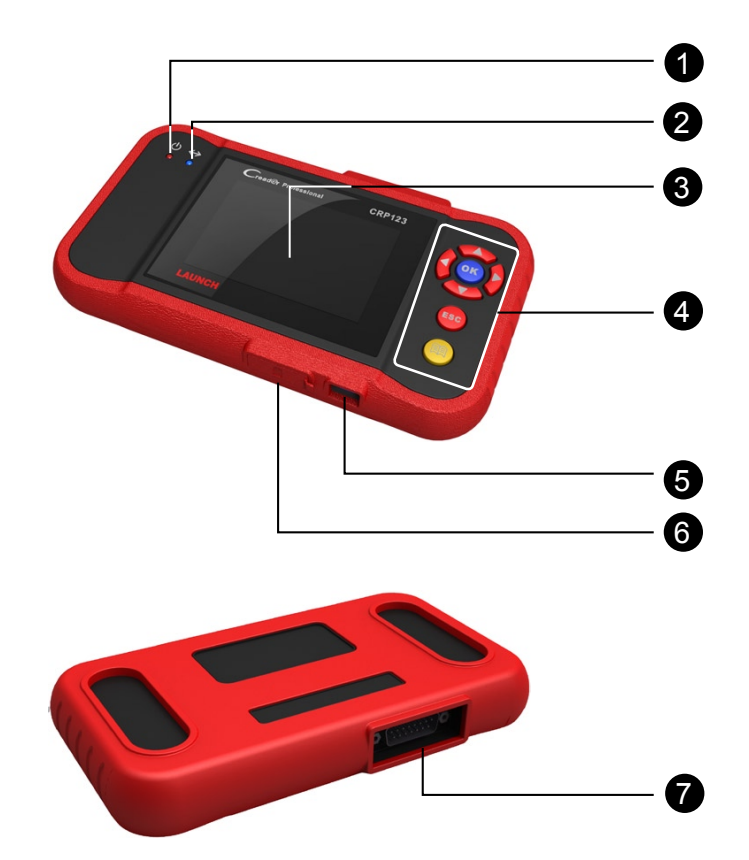

| Fi | ig | u | ſе | 3- | -1 |
|----|----|---|----|----|----|
|    | _  |   |    |    |    |

| No. | Name                    | Descriptions                                         |
|-----|-------------------------|------------------------------------------------------|
| 1   | Power indicator         | It will light up while CRP123 is energized.          |
| 2   | Communication indicator | It will flash when CRP123 is communicating with ECU. |
| 3   | LCD                     | Indicates test results.                              |

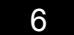

|   |                  | Move cursor up or down for selection.                                                                        |
|---|------------------|----------------------------------------------------------------------------------------------------|
|   |                  | Move cursor left or right for selection; Or<br>turn page up or down when more than one<br>page is displayed. |
| 4 | OK               | Confirms a selection (or action) from a menu list.                                                           |
|   | ESC              | Exit the current program or return to the previous screen.                                                   |
|   |                  | To retrieve the DTCs in the database.                                                                        |
| 5 | USB port         | To connect to PC to upload data or print test results.                                                       |
| 6 | TF card slot     | Insert the TF card into it to read or write the data/file stored in TF card.                                 |
| 7 | OBD-16 connector | To connect to vehicle's DLC(Data Link Connector) via diagnostic cable.                                       |

# 3.2 Specifications

- Screen: 3.5" TFT LCD display
- Working voltage: 9~18V
- Working current: <600mA
- Working temperature: -0 to 50°C (32 to 122 F°)
- Storage temperature: -20 to 70°C (-4 to 158 F°)
- Working humidity: 10%~90%
- Storage humidity: <80%

## **3.3 Accessories Included**

- 1. User's Manual
- 2. TF card
- 3. TF card reader
- 4. USB cable

# 4. Connection

# 4.1 Preparation

#### 1. Normal testing conditions

- Turn on the vehicle power supply.
- The voltage of vehicle battery should be 11-14V and the working voltage of CRP123 is 12V.
- Throttle should be closed at its close position.
- Ignition timing and idle speed should be within specified range; water and transmission oil temperature are within normal working range (water temperature is 90-110°C and transmission oil temperature is 50-80°C).

### 2. Select testing connectors

If CRP123 is testing vehicles equipped with universal OBD II 16 PIN diagnostic socket, please use the included DBScar diagnostic connector. (For vehicles with non-OBD II 16 PIN diagnostic socket, a non-16 PIN connector is required.)

# 4.2 Install TF card

1) Take out the TF card from package box.

2) Insert the TF card into the CRP123 TF card slot perpendicularly. Make sure is fully inserted in the right place with the "micro" label facing upward.

**Note:** You can hear a clicking sound if you insert the TF card in the right place. Press the card slightly, it will be ejected automatically.

# 4.3 Connect CRP123

- 1. Turn the ignition off.
- Locate vehicle's DLC socket: it provides standard 16 pins and is generally located on driver's side, about 12 inch away from the center of dashboard. See Figure 2-2. If DLC is not equipped under dashboard, an label indicating its position will be given. In case no DLC is found, please refer to Automobile Repair Manual.
- 3. Select the desired diagnostic adaptor according to your vehicle's DLC. Plug one end the diagnostic cable into the OBD II 16 pin connector of CRP123, and connect the other end to the vehicle's DLC.

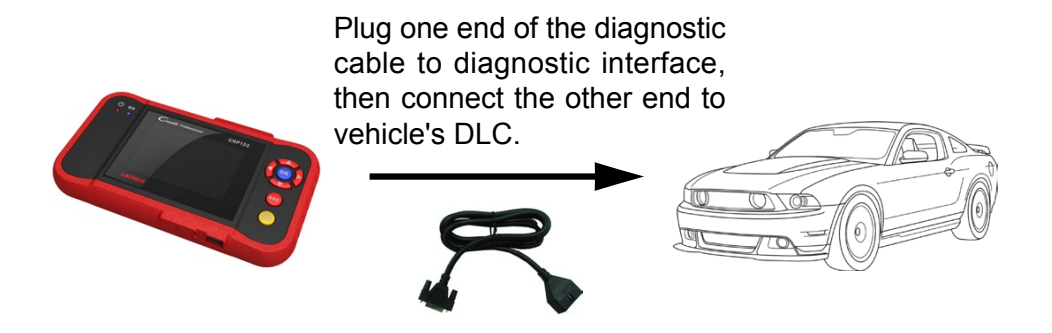

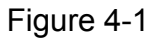

- 4. Turn the ignition on. Engine can be off or running.
- 5. After finishing, the system will start initializing. After initialization, the system will enter the main menu interface. See Figure 4-2 & Figure 4-3.

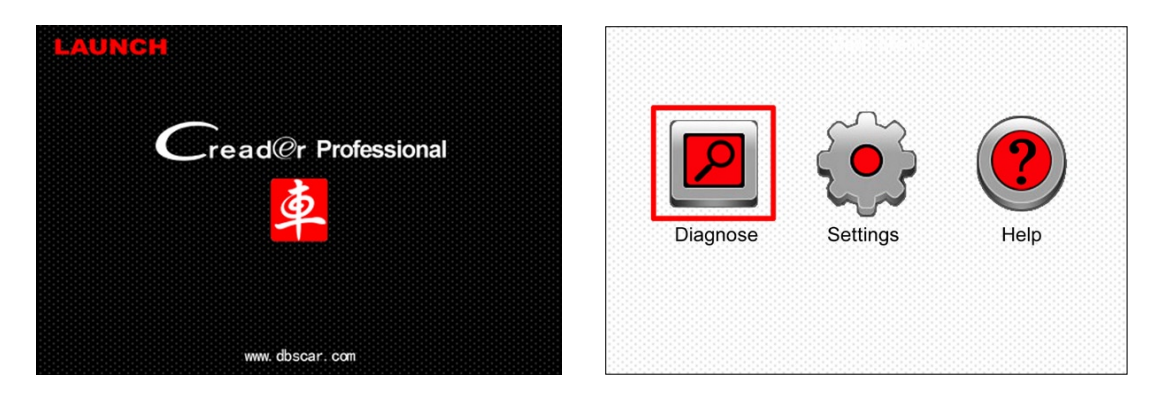

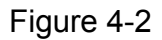

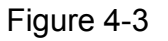

**CAUTION:** Don't connect or disconnect any test equipment with ignition on or engine running.

# 5. Diagnose

Select [Diagnose] in Main Menu and press [**ov**], the screen will display Monitor Status interface as following figure 5-1:

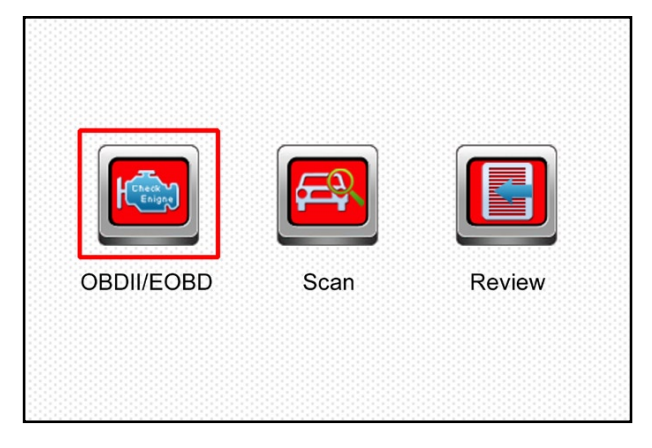

Figure 5-1

# 5.1 OBDII/EOBD Diagnosing

In Figure 5-1, press [**ov**] to enter system, the screen will display as following figure 5-2:

| Entering System       |      |
|-----------------------|------|
| Processing            |      |
|                       |      |
| J1850 VPW             | fail |
| J1850 PWM             | fail |
| ISO15765-4 CAN(11bit) | OK   |
| ISO15765-4 CAN(29bit) |      |
| ISO14230-4 KWP        |      |
| ISO14230-4 KWP(5BPS)  |      |
| ISO9141               |      |

Figure 5-2

After entering, the screen will automatically enter the screen as shown in figure 5-3:

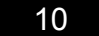

#### Creader Professional CRP123 User's Manual

| Monitor State           | us    |
|-------------------------|-------|
| MIL Status              | OFF   |
| DTCs in this ECU        | 108   |
| Readiness Completed     | 5     |
| Readiness Not Completed | 2     |
| Readiness Not Supported | 3     |
| Datastream Supported    | 119   |
| Ignition                | Spark |
| 💌 - Confirm             |       |

#### Figure 5-3

Press [], a screen similar to Figure 5-4 will appear:

| Diagnostic Menu     |
|---------------------|
| Read Codes          |
| Erase Codes         |
| I/M Readiness       |
| Data Stream         |
| Freeze Frame        |
| O2 Sensor Test      |
| On-Board Monitoring |
| 1/9                 |

#### Figure 5-4

If it fails to enter the system, a prompt message box will appear:

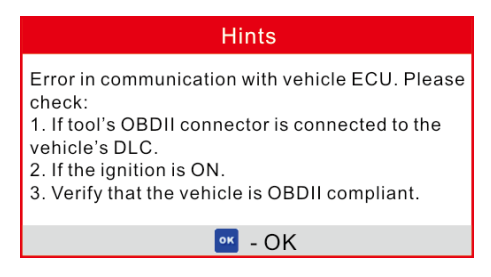

Figure 5-5

Follow the on-screen instructions to check the possible cause and retry it.

#### 5.1.1 Read Codes

Select [Read Codes] and press [ov]. A dialog box similar to Figure 5-6 will pop up:

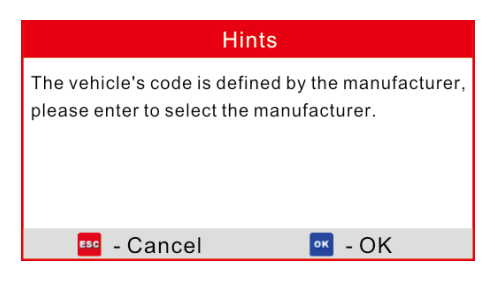

#### Figure 5-6

Press [**ov**] to enter to select the manufacturer. Figure 5-7 will be shown on the screen. Press [**ov**]/[**ov**] to select different items; press [**b**]/[**c**] to turn to next or previous page. After selecting the desired one, and then press [**ov**] to confirm.

|          | Select | Car | Brand |
|----------|--------|-----|-------|
| FORD     |        |     |       |
| GM       |        |     |       |
| CHRYSLER |        |     |       |
| BENZ     |        |     |       |
| BMW      |        |     |       |
| VW       |        |     |       |
| PORSCHE  |        |     |       |
| 1/28     |        |     |       |

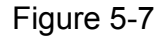

If some DTCs are found, the system will enter a screen similar to figure 5-8 will appear:

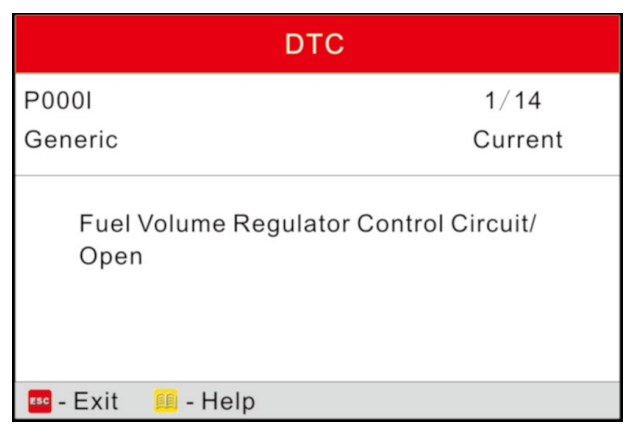

Figure 5-8

1/14 indicates there are 14 codes total and now P0001 is the first code to

display. The screen will also show the detailed description of the current DTC.

You can use [] key to view the next code.

If the DTC can not be found, a screen similar to figure 5-9 will appear:

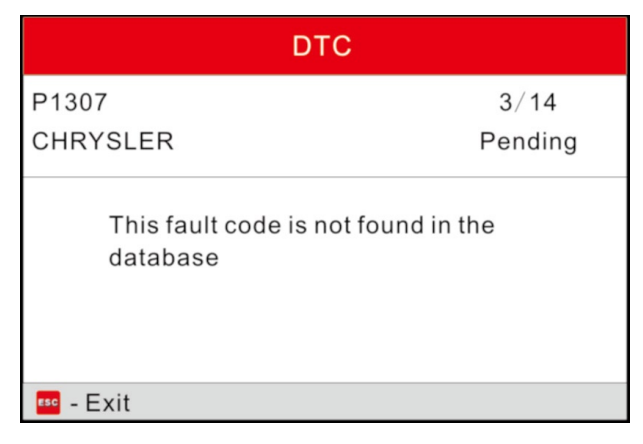

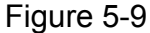

After viewing all the codes, press [55], a message box will appear on the box:

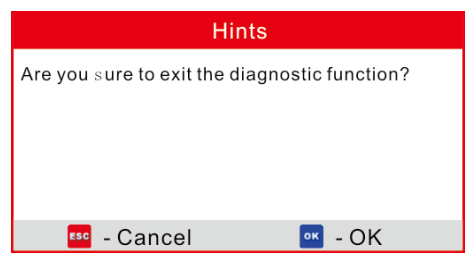

Figure 5-10

Press [669] to cancel; press [067] to exit diagnostic function.

#### 5.1.2 Erase Codes

Select [Erase Codes], the screen will display the interface as shown below:

| Hints                                                                 |
|-----------------------------------------------------------------------|
| Clear/Reset Emission-Related Diagnostic<br>Information. Are you sure? |
| 🚥 - Cancel 🛛 📴 - OK                                                   |

Figure 5-11

Press [60] to cancel; press [00] to erase DTC's, and the screen will display the

interface as shown in Figure 5-12:

| Hints                                                                 |
|-----------------------------------------------------------------------|
| Please Turn Ignition ON with Engine Off, press<br>OK key to continue! |
| <u>∞</u> - OK                                                         |

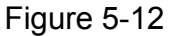

According to the above figure, press [ok] to clear the DTC. If successful, figure 5-13 will appear on the screen.

| Hints                                                        |
|--------------------------------------------------------------|
| Emission-Related Diagnostic Information has been<br>Cleared! |
| •K - OK                                                      |

Figure 5-13

#### Notes:

- Before performing this function, make sure to retrieve and record the trouble codes.
- After clearing, you should retrieve trouble codes once more or turn ignition on and retrieve codes again. If there are still some trouble codes in the system, please troubleshoot the code using a factory diagnosis guide, then clear the code and recheck.

#### 5.1.3 I/M Readiness

I/M refers to Inspection and Maintenance that is legislated by the Government to meet federal clean-air standards. I/M Readiness indicates whether or not the various emissions-related systems on the vehicle are operating properly and are ready for Inspection and Maintenance testing.

The purpose of the I/M Readiness Monitor Status is to indicate which of the vehicle's Monitors have run and completed their diagnosis and testing (as described in Chapter 2.5), and which ones have not yet run and completed testing and diagnosis of their designated sections of the vehicle's emissions system.

The I/M Readiness Monitor Status function also can be used (after repair of

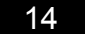

a fault has been performed) to confirm that the repair has been performed correctly, and/or to check for Monitor Run Status.

Select [I/M Readiness] and press [ov], the screen will display the interface as shown below:

| I/M Readiness           |  |
|-------------------------|--|
| Since DTCs were Cleared |  |
| This Drive cycle        |  |
|                         |  |
|                         |  |
|                         |  |
|                         |  |
|                         |  |
| 1/2                     |  |

Figure 5-14

Press [ ]/[ ] to select and press [ ], the screen will display the interface as shown below:

| I/M Readiness                   |     |
|---------------------------------|-----|
| Misfire Monitor                 | N/A |
| Fuel system monitor             | ОК  |
| Comprehensive component monitor | INC |
| Catalyst monitor                | N/A |
| 1~4/10                          |     |

Figure 5-15

Press []/[] button to view other data of vehicle.

Press [[sc]] to return to Diagnostic Menu.

N/A means not available on this vehicle; INC means incomplete or not ready and OK means Completed or Monitor Ok.

#### 5.1.4 Data Stream

Press [ / ]/[ Press [ / ] button to select Data Stream in Main Menu interface and

then press [ov] button to confirm, the screen will display the interface as shown in figure 5-16:

| Datastream         |
|--------------------|
| View All Items     |
| Select Itmes       |
| View Graphic Items |
|                    |
|                    |
|                    |
|                    |
| 1/3                |

Figure 5-16

Select [View All Items] and press [ov] button, the screen will display the interface as shown below:

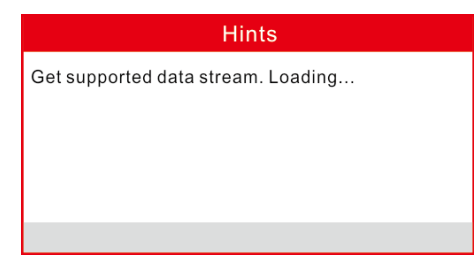

Figure 5-17

A screen similar to figure 5-18 will appear.

| Datastream                    |       |
|-------------------------------|-------|
| Fuel system 1 status          |       |
| Fuel system 2 status          |       |
| Calculted LOAD Value          | 52.9% |
| Engine Coolant<br>Temperature | 54°C  |
| 1~4/87                        |       |

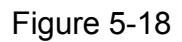

Press []/[] button to view other data streams.

Press [[60]] to return to Diagnostic Menu.

Select [Select Items] in Datastream menu and press [•••], the screen will display the interface as shown below:

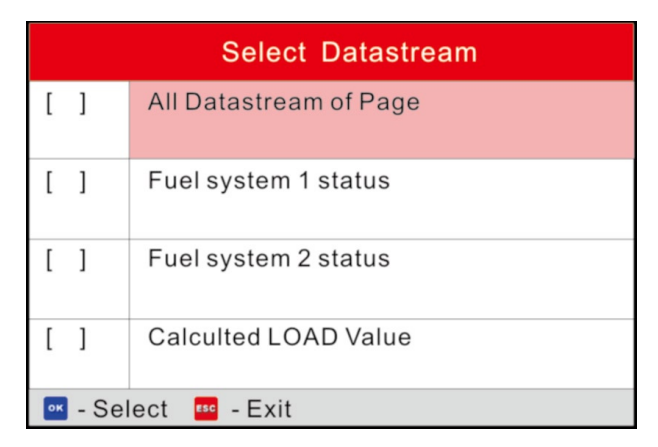

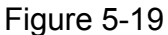

Press [ ]/[ ] button to select datastream items, and press [ ]/[ ] button to turn page.

After selecting items, press [ov], the screen will display the selected datastream items.

To select all datastream of the current page, highlight the first line and then press  $[\infty]$ ,  $\checkmark$  will appear before all items. To deselect all, just press  $[\infty]$  again.

Press [ESC] to return to Diagnostic Menu.

If [View Graphic Items] is selected in Datastream menu and press [or] to enter the graphic items selection screen.

Press [ ]/[ ] button to select single data stream items, and press [ ] button, the screen will display the selected items of live graphic data.

Press [
[
[
[
[
]
] to return to Diagnostic Menu.

#### 5.1.5 View Freeze Frame

When an emission-related fault occurs, certain vehicle conditions are recorded by the on-board computer. This information is referred to as freeze frame data. Freeze Data is a snapshot of the operating conditions at the time of an emissionrelated fault.

**Note:** if DTCs were erased, Freeze Data may not be stored in vehicle memory depending on vehicle.

Select [Freeze Frame] in Diagnostic menuand press [] [ ], the screen will display the interface as shown below:

| Freeze Frame                                       |        |
|----------------------------------------------------|--------|
| DTC that caused required freeze frame data storage | C2E3D  |
| Short Term Fuel Trim -<br>Bank 1                   | 35.2%  |
| Long Term Fuel Trim -<br>Bank 1                    | -68.8% |
| Short Term Fuel Trim -<br>Bank 2                   | 35.9%  |
| 1~4/14                                             |        |

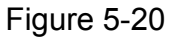

Press []/[] button to view the data.

Press [100] to return to Diagnostic Menu.

## 5.1.6 O2 sensor test

The results of O2 sensor test are not live values but instead the results of the ECU's last O2 sensor test. For live O2 sensor readings, refer to any of the live sensor screens such as Graph Screen.

Not all test values are applicable to all vehicles. Therefore, the list generated will vary depending on vehicle. In addition, not all vehicles support the Oxygen Sensors screen.

For results of latest mandated on-board oxygen sensor monitoring test, see Figure 5-21.

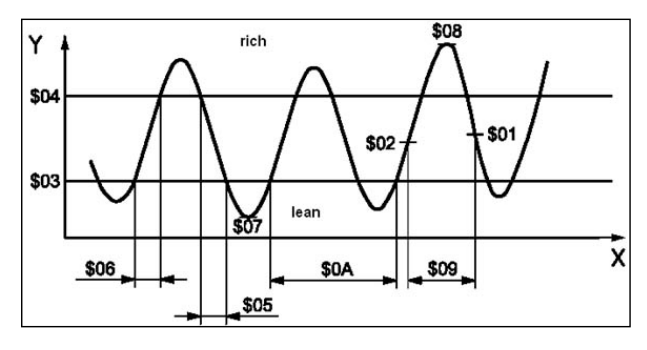

Figure 5-21

Select [O2 Sensor Test] in Diagnostic menu and press [ov] and the screen will display as shown below:

| Select O2 Sensor |  |
|------------------|--|
| Bank1-Sensor3    |  |
| Bank1-Sensor4    |  |
| Bank2-Sensor2    |  |
| Bank2-Sensor4    |  |
|                  |  |
|                  |  |
|                  |  |
| 1/4              |  |

Figure 5-22

Press []/[] button to turn to next or previous page. Press []/[] button to select the desired items, then press [] button, the screen will display as shown below:

| Bank2-Sensor4            |
|--------------------------|
| Lean to rich sensor(V)   |
| Low sensor voltage       |
| High sensor voltage      |
| Lean to rich sensor time |
| Manimum sensor voltage   |
|                          |
| 1/5                      |

Figure 5-23

Press [ ]/[ ] button to select an item and press [ ], the screen will display the test resut.

Press [669] to return to Diagnostic Menu.

#### 5.1.7 On-board monitor test

This function can be utilized to read the results of on-board diagnostic monitoring tests for specific components/systems.

Select [On-board Monitoring] in main menu and press [ov] and the screen will display as shown below:

| On-Board Monitoring |
|---------------------|
| Catalyst Monitor B1 |
| Catalyst Monitor B2 |
| Catalyst Monitor B3 |
| Catalyst Monitor B4 |
| EGR Monitor Bank 1  |
| EGR Monitor Bank 2  |
| EGR Monitor Bank 3  |
| 1/41                |

#### Figure 5-24

Press []/[] button to turn to next or previous page. Press []/[] button to select the desired items, then press [] button, the screen will display as shown below:

| Catalyst Monitor B1 |         |
|---------------------|---------|
| Component ID        | \$01    |
| Limit Type          | Min&Max |
| Test Value          | 0.009   |
| Minimum Limit       | 0.008   |
| Maximum Limit       | 0.024   |
| Status              | Pass    |
| 🚥 - Exit            |         |

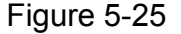

Press [[] to return to Diagnostic Menu.

#### 5.1.8 EVAP System Test

The EVAP test function lets you initiate a leak test for the vehicle's EVAP system. The CReaderVI does not perform the leak test, but signals to vehicle's on-board computer to initiate the test. Before using the system test function, refer to the vehicle's service repair manual to determine the procedures necessary to stop the test.

Select [EVAP System Test] and press [**ov**], the screen will display the relative information about EVAP system. Some vehicle manufacturers do not allow

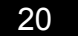

external devices to control vehicle system. If the car supports this function, it will display as below:

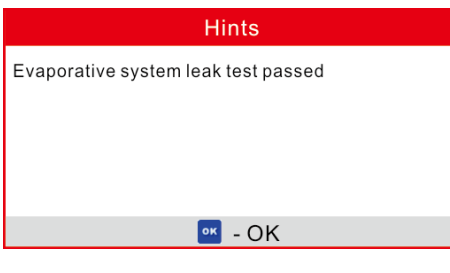

Figure 5-26

### 5.1.9 Vehicle Info

Select [Vehicle Info] and press [••], the screen will display the information, such as VIN (Vehicle identification Number), CID (Calibration ID) and CVN (Calibration verification number), as shown below:

| Vehicle Information                                                            |
|--------------------------------------------------------------------------------|
| Vehicle Identification Number(VIN): 0123456789ABCDEFG                          |
| Calibration Identification(CID):<br>CID1: JMB*36761500<br>CID2: JMB*4787261111 |
| Calibration Verification Number(CVN):<br>CVN: E95898A6                         |
| 🚥 - Exit                                                                       |

Figure 5-27

Press [10] to return to Diagnostic Menu.

# 5.2 System Diagnosing

This function is specially designed to diagnose electronic control system of single vehicle model which includes the following systems:

- Engine
- ABS(Anti-lock Brake System)
- AT(Automatic Transmission)
- SRS(Supplemental Restraint System)

#### Notes:

- Before diagnosing, please make sure the diagnostic program corresponding to certain vehicle model has been installed on your CRP123.
- For vehicles manufactured by different vendors, it is possible that it has different diagnostic menus. For details, please follow the instructions on the screen to proceed.

In main menu, select [Diagnose] and press [<sup>ok</sup>] to confirm, the screen will display as figure 5-28.

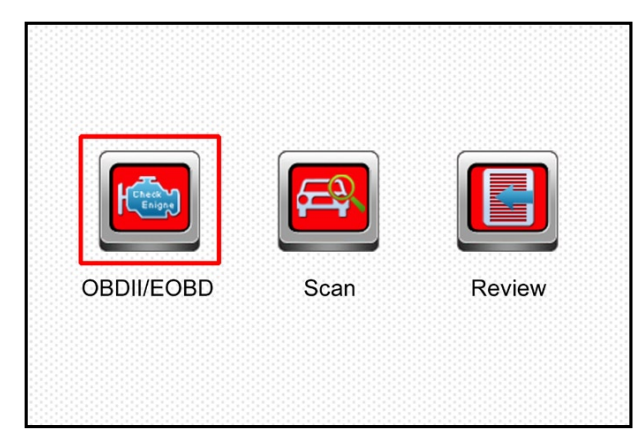

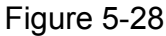

Press []/[] button to highlight [Scan] and press []], the system will enter vehicle system selection interface. See Fig. 5-29.

| AUDI    | BENZ | BMW   |
|---------|------|-------|
| AUDI    | BENZ | BMW   |
|         | GM   |       |
|         |      |       |
| HYUNDAI | KIA  | MAZDA |
| HYUNDAI | KIA  | MAZDA |

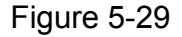

Press [60] to return to Diagnose main menu.

Press []/[] button to highlight the desired vehicle and press []], the system will enter vehicle system selection interface.

Take VW for example. Select [VW] and press [], the screen will display as Fig. 5-30.

| Diagnose Process |  |
|------------------|--|
| Control Modules  |  |
|                  |  |
|                  |  |
|                  |  |
|                  |  |
|                  |  |
|                  |  |
| 1/1              |  |

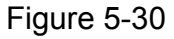

Press [ ]/[ ] button to select the desired item, then press [ ] button.

Choose [Manually Select] and press [ov] button, the screen will display as figure 5-31:

| Diagnose Process            |
|-----------------------------|
| 01 Engine electronics       |
| 02 Transmission Electronics |
| 03 Brake Electronics        |
| 15 Airbags                  |
|                             |
|                             |
|                             |
| 1/4                         |

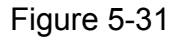

Press []/[] button to turn to next or previous page. Press []/[] button to select the desired items, then press [] button, the screen will display communication process, as indicated in figure 5-32:

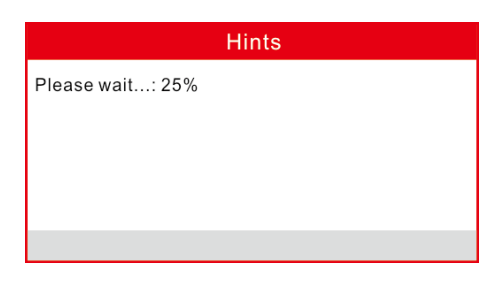

Figure 5-32

After communication is complete, the system will start diagnosing the selected item.

If communication failed, a dialog box prompting you communication failure will appear as shown on Fig. 5-33.

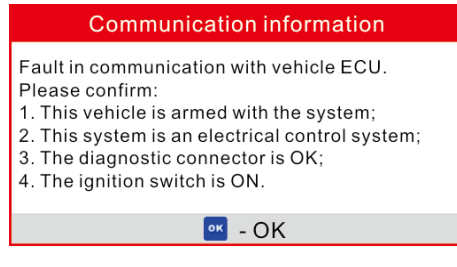

Figure 5-33

#### 5.3 Review

This function is used to review the recorded Data Streams, DTC, and Freeze Frame.

# **6** Settings

Select [Settings] in the main menu and press [], the system will enter the following screen:

| Tool Setup      |
|-----------------|
| Language        |
| Unit of Measure |
| Beeper          |
| Record Mode     |
|                 |
|                 |
|                 |
|                 |
| 1/4             |

Figure 6-1

# 6.1 Language

This option enables you to set the user interface language.

Choose [Language] and press [<sup>ok</sup>] to confirm, the screen will enter the language selection interface. Use the [<sup>dy</sup>]/[<sup>dy</sup>] button to choose the desired one and press [<sup>ok</sup>] to save your change.

|         | Language |
|---------|----------|
| 中文      |          |
| English |          |
|         |          |
|         |          |
|         |          |
|         |          |
|         |          |
|         |          |
| 2/2     |          |

Figure 6-2

# 6.2 Unit of Measure

This option allows you to set measurement unit.

Choose [Unit of Measure] and press  $[\infty]$  to confirm, the screen will enter the unit setting interface. Use the  $[\infty]/[\infty]$  button to choose the desired one and press  $[\infty]$  to save your change.

|          | Unit of Measure |
|----------|-----------------|
| Metric   |                 |
| Imperial |                 |
|          |                 |
|          |                 |
|          |                 |
|          |                 |
|          |                 |
| 2/2      |                 |
| 2/2      |                 |

Figure 6-3

## 6.3 Beeper

It is used to set On/Off the buzzer.

Choose [Beeper] and press [ov] to confirm, the screen enters Fig. 6-4. Press [ov] to switch between on and off.

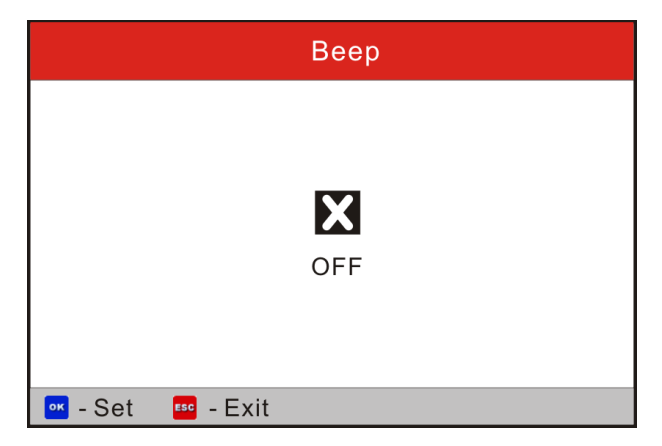

Figure 6-4

# 6.4 Record Mode

It is used to turn On/Off recording function.

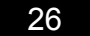

27

Choose [Record Mode] and press [ox] to confirm, the screen enters Fig. 6-5. Press [ox] to switch between on and off. When recording is ON, the icon appears, then CRP123 can record DTC's, record Data Stream and Freeze Frames.

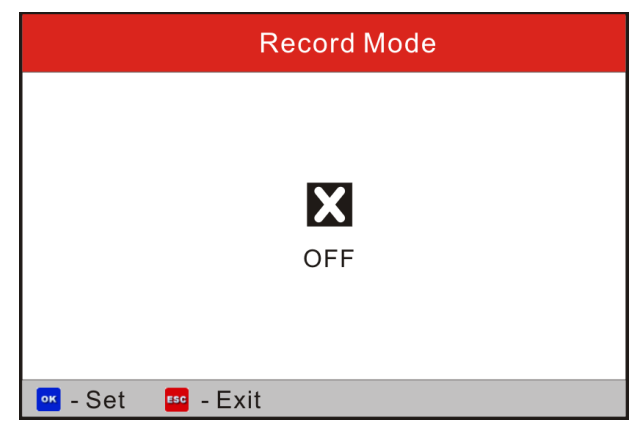

Figure 6-5

# 7. Help

This menu enables you to view device information and OBD introduction. In main menu, select [Help] and press [ok] to enter Figure 7-1.

| Help                     |
|--------------------------|
| DLC Location Information |
| DTC Library              |
| Abbreviation             |
| Tool Information         |
| About OBD                |
|                          |
|                          |
| 1/5                      |

Figure 7-1

# 7.1 DLC Location Information

In Figure 7-1, select [DLC Location Information] and press [or] to view the location of vehicle's DLC.

# 7.2 DTC Library

In Figure 7-1, select [DTC Library] and press [ov] to enter the following screen.

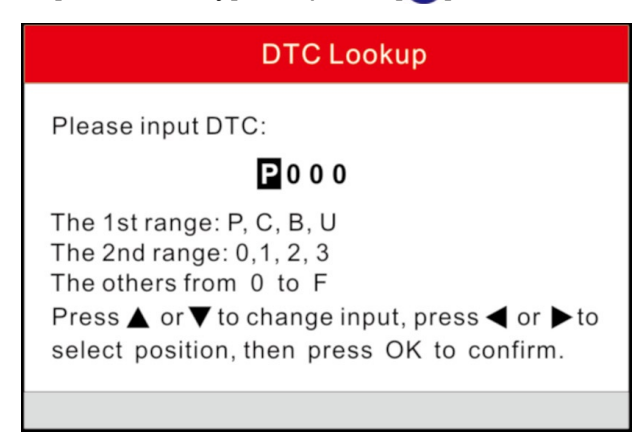

#### Figure 7-2

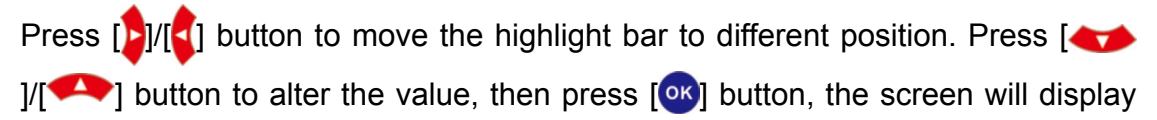

definition of the DTC, as indicated in figure 7-3:

|              | DTC                                                                           |
|--------------|-------------------------------------------------------------------------------|
| P000I        |                                                                               |
| Generic      |                                                                               |
| Fuel<br>Oper | Volume Regulator Control Circuit/<br>า                                        |
| 🚥 - Exit     | 💷 - Help                                                                      |
| Fuel<br>Oper | Volume Regulator Control Circuit/<br>n<br>IIIIIIIIIIIIIIIIIIIIIIIIIIIIIIIIIII |

Figure 7-3

Press [60] to return to the previous screen.

## 7.3 Abbreviation

In Figure 7-1, select [Abbreviation] and press [ov] to enter the abbreviation word list.

| Abbreviation |
|--------------|
| FUELSYS      |
| LOAD_PCT     |
| ECT          |
| SHRTFTx      |
| LONGFTx      |
| FRP          |
| MAP          |
| 1/49         |

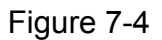

Press []/[] button to turn to next or previous page. Press []/[] button to highlight different items, then press [] button, the screen will display as shown on Figure 7-5.

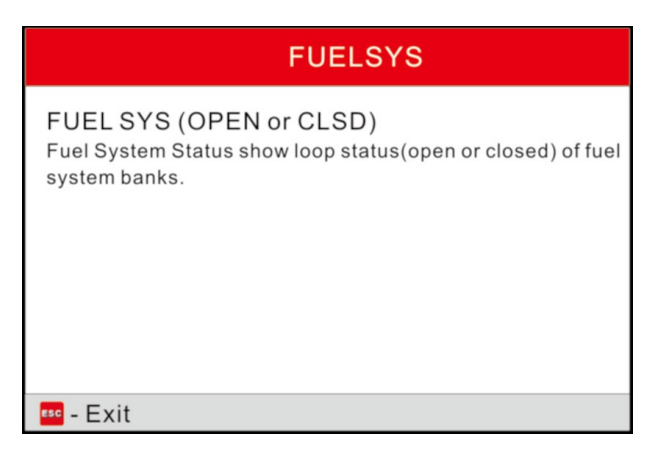

Figure 7-5

Press [**esc**] to return to the previous screen.

## 7.4 Tool Information

In Figure 7-1, select [Tool Information] and press [ov] to view the related information of CRP123.

| Tool Informa                | tion         |
|-----------------------------|--------------|
| Boot version:               | V02.01       |
| Display program version:    | V02.00       |
| Diagnostic program version: | V10.50       |
| Diagnostic library version: | V02.24       |
| Serial Number:              | 964890000012 |
| Register Code:              | 270025000247 |
| 🚥 - Exit                    |              |

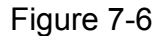

**Note:** You are strongly recommended to note down the Serial Number and Register Code in Figure 7-6 since these 2 pieces of information are required while registering your CRP123.

Press [66] to return to the previous screen.

## 7.5 About OBD

This option allows you to have a general knowledge of OBD.

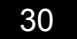

# 8. Update

#### Hardware Requirement:

- 1. A computer that can access the Internet.
- 2. A CF card reader/writer and a CF card that need to be updated.

# 8.1 User Registration

Log on http://www.x431.com, click the link shown on the top of the webisite, a screen as shown on figure 8-1 will appear:

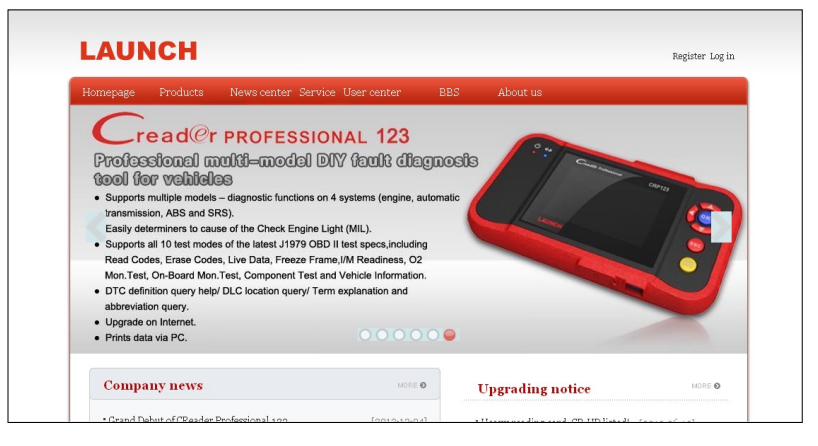

Figure 8-1

# 8.2 Register a passport

If you have not registered a passport, click [Register] to read CC user service terms as indicated on figure 8-2.

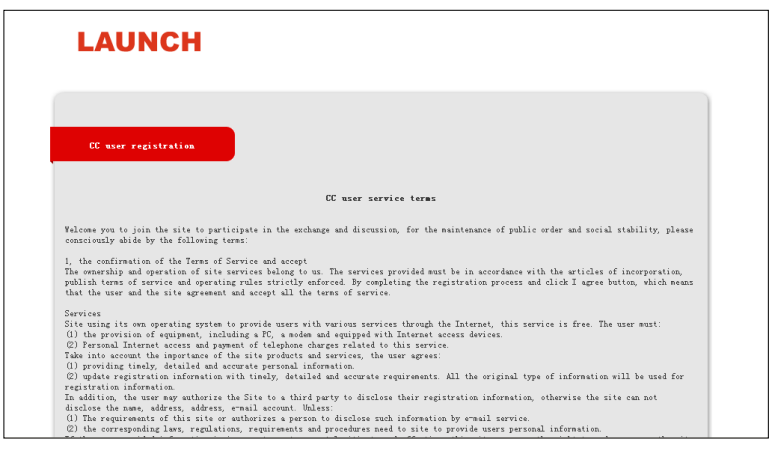

Figure 8-2

| 11                                  |                                                      |
|-------------------------------------|------------------------------------------------------|
|                                     |                                                      |
|                                     |                                                      |
|                                     |                                                      |
| CC user registration                |                                                      |
|                                     |                                                      |
|                                     |                                                      |
| * Vier name:                        |                                                      |
| Ni ckname :                         |                                                      |
|                                     |                                                      |
| * E-mail box ( accept CC account) : |                                                      |
| Mobile phone number:                |                                                      |
| * Pastword :                        |                                                      |
|                                     |                                                      |
| * Confirm password:                 |                                                      |
| Office phone number:                |                                                      |
|                                     |                                                      |
| Company name -                      |                                                      |
| * Sex :                             | OMale OFenale                                        |
| Birthday:                           |                                                      |
|                                     | Plasse click to select V Plasse select state first V |
| Location :                          | Please select country/region first V                 |

Click on "Confirm and agree with clause" to enter, a screen similar to the following will appear:

Figure 8-3

Fill in your information (items with \* can not be blank and must be entered). After filling, click [Register] to register a passport. The system will send a CC number to your email immediately.

If you are a registered member, click [Log in] in Figure 8-1 to enter login interface. Input your CC number or user name and password, then click [Log in] to enter product registration screen. See Figure 8-5.

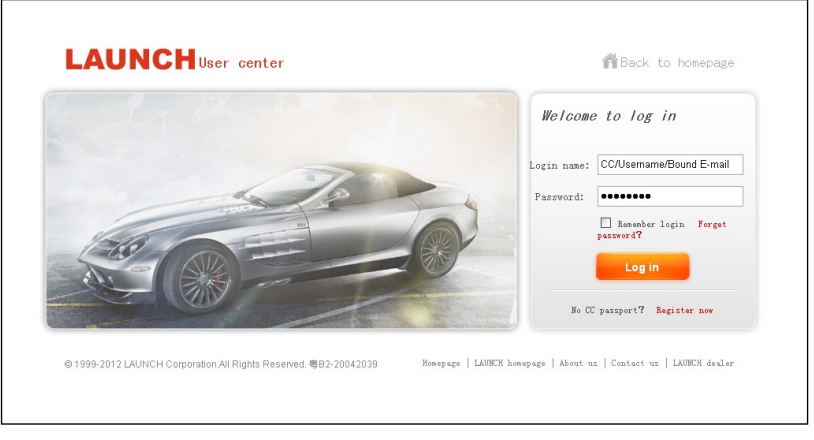

Figure 8-4

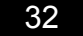

# 8.3 Fill in Product Information

| Homepage      | Products          | News center    | Service Us | ser center | BBS          | About us        |                        |
|---------------|-------------------|----------------|------------|------------|--------------|-----------------|------------------------|
| Product       | register          |                |            |            |              |                 | Navigation menu        |
| Homepage -> 1 | lser center -> Pr | oduct register |            |            |              |                 | Query bill             |
|               |                   |                |            |            |              |                 | Bill statistics        |
|               |                   |                |            |            |              |                 | Query fuel consumption |
|               | Product type:     |                |            |            |              | Download center |                        |
|               | Sea               | ial number:    |            | Can be -   | ased or not? |                 | Diagnostic information |
|               |                   | Password:      |            |            |              |                 | Harket news            |
|               |                   |                |            |            |              |                 | Apply service supplier |
|               |                   |                | Subni t    |            |              |                 | Product register       |
|               |                   |                |            |            |              |                 | User info maintenance  |
|               |                   |                |            |            |              |                 |                        |
|               |                   |                |            |            |              |                 |                        |

Figure 8-5

Choose the desired product type from the pull-down list. The serial No. and register password can be found from the [Tool Information] in "Help" (See Chapter 7. Help). Dealer code can be obtained from dealer.

After the information is filled, click "Submit" to register your product.

**Note:** If the filled serial No. or registration No. is invalid, the screen will display a wrong message. Click "OK" button to return to the previous interface to re-fill the correct numbers.

# 8.4 Software Download

Note: Only the registered user can download and update the software.

Click [Download center] to enter download center page after logging in successfully.

**Note:** If there is not the latest version in the download center or the latest version can not meet the needs of the users as they are released by other companies, users could buy the version in the purchase center or in the update center (see "Purchase Software"). In the purchase center, users can buy the software that doesn't install in the download center. After purchase successfully, the purchased software will be added to the download center list automatically.

It's better for users to create a new folder named "Creader Pro update", to include all the downloaded software according to the following procedures.

## 8.5 Software Update

Connect card reader with TF card to PC and install drive program.

#### Connections

- a) Insert the TF card into the card reader;
- b) Connect one end of the USB cable to the card reader, and the other end to the USB port of the computer.

#### Install TF Card Reader Drive Program

You don't need to install the drive program if the operating system of your computer is Windows Me/2000/XP, Mac OS 9.x/Mac OS X or Linux 2.4.x, but have to install if the operating system is Windows98.

Interruption may be caused for the following reasons during the update process. Please try again after solving the problem.

- 1) TF card reader is poor connected to the computer or the drive program of the TF card is installed incorrectly;
- 2) Space on TF is not enough;
- 3) Other reasons.

#### **Begin to Update Software**

- 1. After you successfully copy the latest software version into TF card, unplug the USB cable from your PC.
- 2. Remove the TF card from the TF card reader and insert it into the TF card slot of CRP123.
- 3. Once a updated version is found, a message box prompting you to update will pop up on the screen after CRP123 is turned on.
- 4. Click "OK" to start updating and a progress bar will appear. It may takes several minitues to finish update if your upgrade package file is too large, please wait.

## 8.6 Purchase Software

If users can't find the software they needed in download center, they should buy the software in the purchase center or updated in the update center.

Click [Buying center], then you can tick box before the serial number to choose the software. To uncheck it, just click it again.

Click [Order] to add the selected software to your shopping cart.

Click [Pay] to buy the software. The bought software will be automatically added to the user's download center. Click [Clear] to empty the shopping cart. Click [Purchase other] to buy other software.

# 9. FAQ

Here we list some frequently asked questions and answers relating to CRP123.

Question: System halts when reading data stream. What is the reason?

Answer: It may be caused by a slackened connector. Please turn off the CRP123, firmly connect the connector, and switch on it again.

Question: Screen of main unit flashes at engine ignition start.

Answer: Caused by electromagnetic disturbing, and this is normal phenomenon.

Question: There is no response when communicating with on-board computer.

Answer: Please confirm the proper voltage of power supply and check if the throttle has been closed, the transmission is in the neutral position, and the water is in proper temperature.

Question: Why are there so many fault codes?

Answer: Usually, it's caused by poor connection or fault circuit grounding.

## <u>Warranty</u>

THIS WARRANTY IS EXPRESSLY LIMITED TO PERSONS WHO PURCHASE LAUNCH PRODUCTS FOR PURPOSES OF RESALE OR USE IN THE ORDINARY COURSE OF THE BUYER'S BUSINESS.

LAUNCH electronic product is warranted against defects in materials and workmanship for one year (12 months) from date of delivery to the user.

This warranty does not cover any part that has been abused, altered, used for a purpose other than for which it was intended, or used in a manner inconsistent with instructions regarding use. The exclusive remedy for any automotive meter found to be defective is repair or replacement, and LAUNCH shall not be liable for any consequential or incidental damages.

Final determination of defects shall be made by LAUNCH in accordance with procedures established by LAUNCH. No agent, employee, or representative of LAUNCH has any authority to bind LAUNCH to any affirmation, representation, or warranty concerning LAUNCH automotive meters, except as stated herein.

# **Order Information**

Replaceable and optional parts can be ordered directly from your LAUNCH authorized tool supplier. Your order should include the following information:

- 1. Quantity
- 2. Part number
- 3. Item description

## **Customer Service**

If you have any questions on the operation of the unit, please contact local dealer, or contact LAUNCH TECH. CO., LTD:

Tel: 86-755-84528767

E-mail: X431@cnlaunch.com

**Statement:** LAUNCH reserves the rights to make any change to product designs and specifications without notice. The actual object may differ a little from the descriptions in the manual in physical appearance, color and configuration. We have tried our best to make the descriptions and illustrations in the manual as accurate as possible, and defects are inevitable, if you have any question, please contact local dealer or after-sale service center of LAUNCH, LAUNCH does not bear any responsibility arising from misunderstandings.